# BIOS 设置程序 (BIOS SETUP UTILITY)

## 1. 简介

本部分说明如何运用 BIOS 设置程序配置您的系统。主板上的快闪存储器储存著 BIOS 设置程序。当您启动电脑时,您可以运行 BIOS 设置程序。 请在开机自检(POST, Power-On-Self-Test)时按<F2>或<Del>进入 BIOS 设置程序,否则,开机自检将继续常规的检测。如果您希望在开机 自检后进入BIOS 设置程序,请按 <Ctrl> + <Alt> + <Delete> 组合键 或者按机箱上的重启(reset)按钮重新启动系统。您也可以用系统关机 再开机的切换方式重新启动系统。

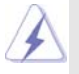

因为 BIOS 程序会不时地更新,下面的BIOS 设置界面和描述仅供参考,可能与您所看到的界面并不完全相符。

### 1.1 BIOS 菜单栏

| 界面的顶部有      | 一个包括以下选项的菜单栏:                            |
|-------------|------------------------------------------|
| Main        | 设置系统时间 / 日期信息                            |
| Smart       | 依照个人需求载入 BIOS 设置                         |
| Advanced    | 设置高级BIOS 功能                              |
| H/W Monitor | 显示当前硬件状态                                 |
| Boot        | 设定引导电脑进入操作系统的默认驱动器                       |
| Security    | 设置安全功能                                   |
| Exit        | 退出当前界面或BIOS 设置程序                         |
| 使用 < 🗲 >    | 键或者 <→ > 键在菜单栏上选择其中一项,并按 <enter></enter> |
| 进入下一层界      | 面。                                       |

### 1.2 导航键

请查阅下面的表格了解每一个导航键的功能描述。

| 导 航 键           | 功能描述              |
|-----------------|-------------------|
| ←/ →            | 移动指针向左或者向右选择界面    |
| ↑ / ↓           | 移动指针向上或者向下选择项目    |
| + / -           | 更改选定项目的选项         |
| <enter></enter> | 打开选定的界面           |
| <f1></f1>       | 显示一般帮助界面          |
| <f9></f9>       | 载入所有设置项目的最佳缺省值    |
| <f10></f10>     | 保存更改并退出 BIOS 设置程序 |
| <esc></esc>     | 跳到退出界面或者退出当前界面    |
|                 |                   |

## 2. Main Screen (主界面)

当您进入BIOS 设置程序时, 主界面将会显现并显示系统概况。

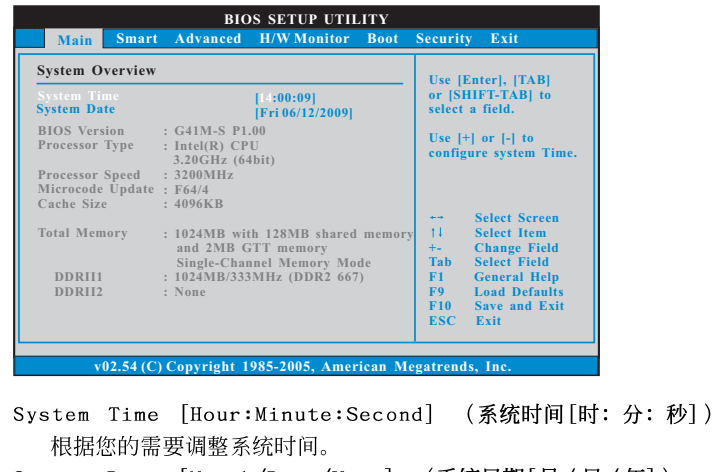

 System Date [Month/Date/Year] (系统日期[月/日/年])

 根据您的需要调整系统日期。

## 3. Smart Screen (聪明界面)

在聪明介面里,您可以依照个人需求载入BIOS设置。

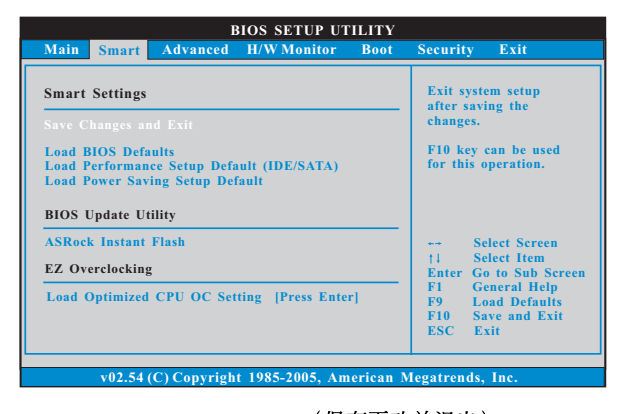

Save Changes and Exit (保存更改并退出)
当您选择此项,它将弹出以下信息: "Save configuration changes and exit setup?"(保存配置更改并退出设置吗?)选择[OK]保存更改并退出BIOS设置程序。
Load BIOS Defaults (载入BIOS默认值)
载入所有设置的默认值。按F9键可使用此项。

2

Load Performance Setup Default (IDE/SATA)(加载默认性 能设置,IDE/SATA)

这项默认性能设置可能无法兼容所有系统配置。如果加载之后系统 发生启动失败,请恢复最佳的默认设置。F5键用于这项设置。

Load Power Saving Setup Default(加载默认省电设置) 加载默认省电设置。F6键用于这项设置。

ASRock Instant Flash

华擎 Instant Flash 是一个内建于Flash ROM的BIOS更新工具程 序。这个方便的BIOS更新工具可让您无需进入操作系统(如MS-DOS 或Windows)即可进行BIOS的更新。只需启动这一工具,并把新的 BIOS文件保存在U盘、软盘或硬盘中,轻松点击滑鼠标就能完成 BIOS的更新。再也不需要准备额外的软盘或其他复杂的更新程序。 请注意:U盘或硬盘必须使用FAT32/16/12文件系统。若您执行华擎 Instant Flash工具程序,程序会示BIOS文件及相关信息。选择合 适的BIOS文件来更新您的BIOS,并在BIOS更新程序完成之后重新 启动系统。

Load Optimized CPU OC Setting (加载优选 CPU 超频设置) 此项仅在您使用 E5000 系列的处理器时出现。您可以使用此项加载优 选 CPU 超频设置。配置选项有: [2.64 GHz], [2.88 GHz], [3.00 GHz], [3.12 GHz]和[3.27 GHz]。请注意超频可能会导致您的 CPU 和主板 损坏。此风险和代价须由您自己承担。

## 4. Advanced Screen (高级界面)

在这个部分里,您可以设置以下项目:CPU Configuration (中央处理器设置), Chipset Configuration (芯片组设置), ACPI Configuration (ACPI 电源管理设 置), IDE Configuration (IDE 设置), PCIPnP Configuration (PCI 即插即用设 置), Floppy Configuration (软驱设置), SuperIO Configuration (高级输入输 出设置)和USB Configuration (USB 设置)等等。

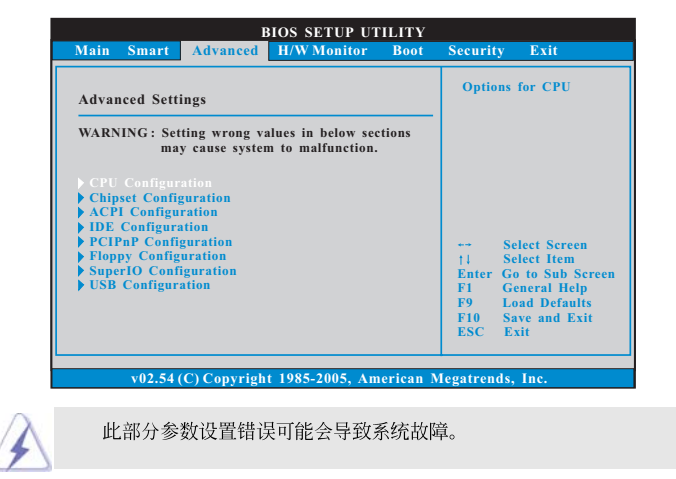

4

### 4.1 CPU Configuration (中央处理器设置)

| CPU Configuration                                                                                                    |                                                                               | Select the over clock                                                                                                    |
|----------------------------------------------------------------------------------------------------|-------------------------------------------------------------------------------|----------------------------------------------------------------------------------------------------|
| Overclock Mode<br>CPU Frequency (MHz)<br>PCIE Frequency (MHz)<br>Boot Failure Guard<br>Spread Spectrum<br>Ratio Status Unlocket<br>Ratio Actual Value | [Auto]<br>[200]<br>[100]<br>[Enabled]<br>[Auto]<br>1 (Min: 12, Max: 14)<br>14 | mode.                                                                                                    |
| Ratio CMOS Setting<br>Intel (R) Virtualization tech.<br>CPU Thermal Throttling<br>No-Excute Memory Protection<br>On-Demand Clock Modulation           | [14]<br>[Enabled]<br>[Enabled]<br>[Disabled]<br>[Auto]                        | Select Screen<br>†4 Select Item<br>+- Change Option<br>F1 General Help<br>F9 Load Defaults<br>F10 Save and Exit<br>ESC Exit |

Overclock Mode(超频模式)

使用此项调节超频模式。此项的默认值为[Auto](自动)。设定值 有:[Auto](自动),[Manua1](手动)和[Optimized](优选)。

- CPU Frequency (MHz)(CPU **频率**) 使用此项调节 CPU 频率。
- PCIE Frequency (MHz)(PCIE 频率) 使用此项调节 PCIE 频率。
- Boot Failure Guard (启动失败恢复)
- 打开或者关闭Boot Failure Guard (启动失败恢复)功能。
- Spread Spectrum (扩展频率)

扩展频率项目设为[Auto](自动)。

Ratio Status (倍频状况)

这是一个只读项目,无论主板的倍频是"Locked"(锁定)还是 "Unlocked"(未锁定),它都会显示。如果它显示"Unlocked"(未 锁定), 您会发现一项倍频的CMOS设置画面,允许您更改这款主板 的倍频数值。

- Ratio Actual Value (当前倍频数值)
  - 这是一个只读项目,它显示这款主板当前的倍频数值。
- Ratio CMOS Setting(倍频CMOS设定) 如果倍频状况为未锁定,您会发现此项倍频CMOS设置画面,允许您更 改这款主板的倍频数值。
- Enhance Halt State (强增暂停状态) 所有处理器支持 Halt State (C1,暂停状态)。内部处理器指令 HLT 和 MWAIT 支持 C1 状态,不需要来自芯片组的硬件支持。在 C1 启动状态,处 理器继续执行系统缓存里的上下条指令。

Intel (R) Virtualization tech.(Intel (R) 虚拟化技术) 当您洗择[Enabled]时,VMM(Virtualization Machine Architecture)(虚 拟机架构)能够利用 Vanderpool 技术所提供的附加的硬体功能。如果您安 装的 CPU 不支援 Inte1 (R) 虚拟化技术,此选项将会被隐藏。 CPU Thermal Throttling (中央处理器热量控制) 您可以选择 [Enabled](激活) 打开 P4 CPU 的内部热量控制装置避免 CPU 过热。如果您安装的 CPU 不支援中央处理器热量控制, 此选项将会被隐 藏。 No-Excute Memory Protection (非执行内存保护) 非执行(NX)内存保护技术用来增强 IA-32 Intel 架构。具有"非执行 (NX)内存保护技术"的 IA-32 处理器可以防止数据页面被恶意程 序执行代码。如果您安装的 CPU 不支援非执行内存保护, 此选项将会被 隐藏。 Hyper Threading Technology (超线程技术) 要激活这项功能,您需要一台配备支持超线程技术的 Intel® Pentium<sup>®</sup>4 处理器的电脑以及一套对此技术进行最优化的操作系统,例如 Microsoft<sup>®</sup> Windows<sup>®</sup> XP,或者内核版本为2.4.18 甚至更高的 Linux。 如果安装的CPU不支持超线程技术,这个选项将会隐藏。 On-Demand Clock Modulation 此项提供按需调节的时钟调制工作周期。它指的是时钟开启到时钟 关闭的间隔比率。例如,若您将本选项设置为[75.0% On],您的处理 器将工作75%的时间,而剩余25%的时间是闲置的。设置值有: [Auto], [Disabled], [12.5% On], [25.0% On], [37.5% On], [50.0% On], [62.5% On], [75.0% On], [75.0% On]和[87.5% On]。默 认设置为[Auto]。 Inte1 (R) SpeedStep(tm) tech. (Intel (R) SpeedStep(tm)技术) Inte1 (R) SpeedStep(tm) 技术是 Inte1 新的省电技术。处理器在倍频 和电压值之间转换能够节省耗电量。默认值为[Auto](自动)。设定值有: [Auto] (自动), [Enabled] (开启)和 [Disabled] (关闭)。如果您安装 Windows XP且选择[Auto](自动), 您需要将"Power Schemes"(电源方案) 设置为Portable/Laptop"(便携式/膝上型电脑)开启这个功能。如果 您安装 Windows Vista<sup>™</sup>并想开启这项功能,请将此项设置为[Enabled](开 启)。如果安装的CPU不支持Inte1 (R) SpeedStep(tm) 技术,这个选

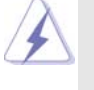

项将会隐藏。

请注意开启这项功能可能会降低CPU电压,并带来一些电源方面的系统稳定性或兼容性问题。如果出现上述问题,请将此项设置为[Disabled](关闭)。

| Chipset Configuration         ENABLE: Allow           Memory Remap Feature         [Disabled]         overlapped PC1 memory           DRAM Frequency         [Auto]         overlapped PC1 memory           Flexibility Option         [Disabled]         overlapped PC1 memory           Standard Memory Info : 5-5-515-36-5-3-3-3         physical memory.         physical memory.           DRAM (RCD         [Auto]         DISABLE: Do not allow         remapping of memory.           DRAM (RCD         [Auto]         DISABLE: Do not allow         remapping of memory.           DRAM (RFC         [Auto]          Select Screen           DRAM (WR         [Auto]         +-         Change Option           DRAM (RTP         [Auto]         +-         Change Option           DRAM (RTP         [Auto]         F1         General Help           DRAM (RTP         [Auto]         F1         Select Screen           DRAM (RTP         [Auto]         F1         Select Screen           DRAM (RTP         [Auto]         F1         Select Screen           DRAM (RTP         [Auto]         F1         Select Screen           DRAM (RTP         [Auto]         F1         Select Screen           DRAM (RTP         [Auto] |
|----------------------------------------------------------------------------------------------------|
| DRAM CHI RCOMP ODI [Auto]<br>DRAM CHI tRD [Auto]                                                                                                    |

Memory Remap Feature (内存重映射功能)

#### 4.2 Chipset Configuration (芯片组设置)

使用此项打开或者关闭内存重映射功能。设定值有:[Enabled](激活)和 [Disabled](不可用)。这个选项默认的参数是[Disabled](不可用)。 DRAM Frequency(内存频率)

如果 [Auto](自动)一项已选定,主板将会检测插入的内存模组并自动分配适当的频率。您也可以选择 [333MHz (DDR2 667)],[400MHz (DDR2 800)] 或 [533MHz (DDR2 1066)]作为运行频率。配置选项会依您在此主板上所使用的 CPU 和内存条有所改变。请参阅"User Manual"用户手册中的第 8 页了解内存支持的频率以及与之相对应的 CPU 前端总线频率。

Flexibility Option(内存弹性兼容选项) 这个选项默认的参数是[Disabled](不可用)。当它被设为[Enabled](激活)时,它将允许更好地提升内存的兼容性。
DRAM tCL 此项控制TCL内存时钟的数值。最小:3。最大:7。默认值为[Auto] (自动)。
DRAM tRCD 此项控制TRCD内存时钟的数值。最小:3。最大:10。默认值为 [Auto](自动)。

DRAM tRP

此项控制TRP内存时钟的数值。最小:3。最大:10。默认值为[Auto] (自动)。 DRAM tRAS

此项控制TRAS内存时钟的数值。最小:9。最大:24。默认值为 [Auto](自动)。 DRAM tRFC

此项控制TRFC内存时钟的数值。最小:15。最大:78。默认值为 [Auto](自动)。

```
DRAM tWR
  此项控制 TWR 内存时钟的数值。最小:3。最大:15。默认值为[Auto]
  (自动)。
DRAM tWTR
  此项控制 T W T R 内存时钟的数值。最小:2。最大:15。默认值为
  [Auto](自动)。
DRAM tRRD
  此项控制 T R R D 内存时钟的数值。最小:2。最大:15。默认值为
  [Auto] (自动)。
DRAM tRTP
  此项控制TRTP内存时钟的数值。最小:2。最大:13。默认值为
  [Auto](自动)。
DRAM CHO RCOMP ODT
  此项控制CHO RCOMP ODT 内存时钟的数值。最小:1。最大:63。默
  认值为[Auto](自动)。
DRAM CH1 RCOMP ODT
  此项控制CH1 RCOMP ODT 内存时钟的数值。最小:1。最大:63。默
  认值为[Auto](自动)。
DRAM CHO tRD
  此项控制 CHO TRD 内存时钟的数值。最小:0。最大:30。默认值为
  [Auto](自动)。
DRAM CH1 tRD
  此项控制CH1 TRD 内存时钟的数值。最小:0。最大:30。默认值为
  [Auto](自动)。
DRAM CHO tRD Phase Adjust
  此项控制CHO TRD Phase Adjust 内存时钟的数值。最小:0。最大:
  62。默认值为[Auto](自动)。
DRAM CH1 tRD Phase Adjust
  此项控制CH1 TRD Phase Adjust 内存时钟的数值。最小:0。最大:
  62。默认值为[Auto](自动)。
Flex Mode Operation (弾性模式运行)
  此项允许您开启或关闭弹性模式运行功能。默认值为[Enabled](开
  启)。设定值有[Enabled](开启)和[Disabled](关闭)。
```

| -7-7 Value        |
|-------------------|
| Min = 1           |
| Max = 15          |
|                   |
|                   |
|                   |
|                   |
| -0                |
| + Select Screen   |
| ↑↓ Select Item    |
| +- Change Option  |
| F1 General Help   |
| F9 Load Defaults  |
| F10 Seve and Frit |
|                   |

DRAM RCOMP STRENGTH Configuration

DRAM CHO GO (Data) 此项控制CHO GO (Data)内存时钟的数值。最小:1。最大:15。默 认值为[Auto](自动)。 DRAM CH0 G1 (Command) 此项控制CHO G1 (Command)内存时钟的数值。最小:1。最大:15。 默认值为[Auto](自动)。 DRAM CHO G2 (Controll) 此项控制CH0 G2 (Controll)内存时钟的数值。最小:1。最大:15。 默认值为[Auto](自动)。 DRAM CHO G3 (Control2) 此项控制CHO G3 (Control2)内存时钟的数值。最小:1。最大:15。 默认值为[Auto](自动)。 DRAM CHO G4 (Clocks1) 此项控制CHO G4 (Clocks1)内存时钟的数值。最小:1。最大:15。 默认值为[Auto](自动)。 DRAM CH0 G5 (Clocks2) 此项控制CHO G5 (Clocks2)内存时钟的数值。最小:1。最大:15。 默认值为[Auto](自动)。 DRAM CH1 G0 (Data) 此项控制CH1 G0 (Data)内存时钟的数值。最小:1。最大:15。默 认值为[Auto](自动)。

```
    DRAM CH1 G1 (Command)
    此项控制 CH1 G1 (Command)内存时钟的数值。最小:1。最大:15。
    默认值为[Auto](自动)。
    DRAM CH1 G2 (Control1)
    此项控制 CH1 G2 (Control1)内存时钟的数值。最小:1。最大:15。
    默认值为[Auto](自动)。
    DRAM CH1 G3 (Control2)
    此项控制 CH1 G3 (Control2)内存时钟的数值。最小:1。最大:15。
    默认值为[Auto](自动)。
    DRAM CH1 G4 (Clocks1)
    此项控制 CH1 G4 (Clocks1)内存时钟的数值。最小:1。最大:15。
    默认值为[Auto](自动)。
    DRAM CH1 G5 (Clocks2)
    此项控制 CH1 G5 (Clocks2)内存时钟的数值。最小:1。最大:15。
    默认值为[Auto](自动)。
```

```
DRAM DLL SKEW Settings
```

| DRAM DLL SKEW Settings                                                                                                    |                                                                                                    |
|----------------------------------------------------------------------------------------------------|----------------------------------------------------------------------------------------------------|
| DRAM         CH0         CLKSET0         SKEW         Info:0-0-0-0-0-0         DRAM         CH0         CLKSET0         SKEW         [Auto]         DRAM         CH0         CLKSET1         SKEW         [Auto]         DRAM         CH0         CLKSET1         SKEW         [Auto]         DRAM         CH0         CLKSET1         SKEW         [Auto]         DRAM         CH0         CLKSET1         SKEW         [Auto]         DRAM         CH0         CMD         SKEW         [Auto]         DRAM         CH0         CTRL0         SKEW         [Auto]         DRAM         CH0         CTRL10         SKEW         [Auto]         DRAM         CH0         CTRL10         SKEW         [Auto]         DRAM         CH0         CTRL11         SKEW         [Auto]         DRAM         CH0         CTRL12         SKEW         [Auto]         DRAM         CH0         CTRL2         SKEW         [Auto]         DRAM         CH0         CTRL2         SKEW         [Auto]         DRAM         CH0         CTRL2         SKEW         [Auto]         DRAM         CH0         CTRL2         SKEW         [Auto]         DRAM         CH0         CTRL2         SKEW         [Auto]         DRAM         CH0         CTRL2         SKEW         [Auto]< | <br>Select Screen<br>Select Item<br>Change Option<br>General Help<br>Load Defaults<br>Save and Exit<br>Fait |

DRAM CHO CLKSETO SKEW 此项控制CHO CLKSETO SKEW内存时钟的数值。默认值为[Auto](自 动)。 DRAM CHO CLKSET1 SKEW 此项控制CHO CLKSET1 SKEW内存时钟的数值。默认值为[Auto](自 动)。 DRAM CHO CMD SKEW 此项控制 CHO CMD SKEW 内存时钟的数值。默认值为 [Auto] (自动)。 DRAM CHO CTRLO SKEW 此项控制CHO CTRLO SKEW内存时钟的数值。默认值为[Auto](自动)。 DRAM CHO CTRL1 SKEW 此项控制CHO CTRL1 SKEW内存时钟的数值。默认值为[Auto](自动)。 DRAM CHO CTRL2 SKEW 此项控制CHO CTRL2 SKEW内存时钟的数值。默认值为[Auto](自动)。 DRAM CHO CTRL3 SKEW 此项控制CHO CTRL3 SKEW内存时钟的数值。默认值为[Auto](自动)。 DRAM CH1 CLKSETO SKEW 此项控制CH1 CLKSETO SKEW 内存时钟的数值。默认值为[Auto](自 动)。 DRAM CH1 CLKSET1 SKEW 此项控制CH1 CLKSET1 SKEW 内存时钟的数值。默认值为[Auto](自 动)。 DRAM CH1 CMD SKEW 此项控制CH1 CMD SKEW内存时钟的数值。默认值为[Auto](自动)。 DRAM CH1 CTRLO SKEW 此项控制CH1 CTRLO SKEW内存时钟的数值。默认值为[Auto](自动)。 DRAM CH1 CTRL1 SKEW 此项控制CH1 CTRL1 SKEW内存时钟的数值。默认值为[Auto](自动)。

 DRAM CH1 CTRL2 SKEW

 此项控制 CH1 CTRL2 SKEW 内存时钟的数值。默认值为 [Auto] (自动)。

 DRAM CH1 CTRL3 SKEW

 此项控制 CH1 CTRL3 SKEW 内存时钟的数值。默认值为 [Auto] (自动)。

\_\_\_\_

12 —

Primary Graphics Adapter (第一位显示适配器) 选择[Onboard],[PCI]或者[PCI Express]作为第一位显示适配器。 默认的参数是[PCI]。

Share Memory(共享内存特性)

使用此项为共享内存特性选择。默认值是[Auto]。可选数值为 [Auto],[32MB],[64MB],[128MB]和[256MB]。

PAVP Mode (PAVP 模式)

使用此项调节 PAVP 模式。设置项: [Disabled] (禁用)和[Lite] (柔和)。默认值为[Disabled] (禁用)。 PAVP 是 Intel® 4 系列高速芯片 组家族的最新图形功能。支持增强的影音内容保护,满足播放优质 影音内容(蓝光光盘)的旺盛需求。[Lite](柔和)模式对压缩视频缓 冲并进行加密,并提供基于硬件的128 位 AES 解密。

DVMT Mode Select(DVMT 模式选择)

使用此项调节 DVMT 模式。默认值为[DVMT Mode](DVMT 模式)。DVMT (Dynamic Video Memory Technology,动态显示内存分配技术)作为 一种技术架构,通过高效利用内存突破主板性能极限。在 DVMT 模式 下,显示驱动程序将根据图形应用程序所需分配显存并与其它系统组 件共享这些内存。此项在 Windows Vista™操作系统下不可用,因为 驱动程序会智能地检测可用的物理内存并分配必须的显示内存。

DVMT/FIXED Memory(DVMT/FIXED 显存) 如果您将DVMT 模式设置为[DVMT Mode](DVMT 模式),您就可以在此选 项里调节共享显存的容量。设置选项包括:[128MB],[256MB]和 [Maximum DVMT]。[Maximum DVMT]选项仅在您使用1024MB以上的内 存条时才会出现。

```
Onboard HD Audio(板载高保真音频)
```

为板载高保真音频功能选择[Auto],[Enabled](打开)或者 [Disabled](关闭)。若您选择[Auto],当您插入PCI声卡时,板载高 保真音频功能会被关闭。

Front Pane1 (前置面板)

为板载高保真音频前置面板选择[Auto], [Enabled]或 [Disabled]。

OnBoard Lan (板载网卡功能)

此项允许您打开或者关闭"OnBoard Lan"功能。

CPU Voltage(CPU电压)

使用此项选择CPU电压。配置选项包括:[Auto]和[Manua1]。本特性的默认值为[Auto]。

DRAM Voltage(DRAM 电压)

使用此项选择 DRAM 电压。配置选项包括: [Auto],[1.794V],[1.851V], [1.908V],[1.965V],[2.029V],[2.086V],[2.144V],[2.201V],[2.314V], [2.371V],[2.428V],[2.485V],[2.549V],[2.606V],[2.664V]和[2.720V]。 本特性的默认值为[Auto]。

NB Voltage(北桥电压)

使用此项选择北桥电压。配置选项包括:[Auto],[1.046V],[1.148V], [1.251V]和[1.353V]。本特性的默认值为[Auto]。

SB Voltage(南桥电压)

使用此项选择南桥电压。配置选项包括:[Auto],[1.527V],[1.584V], [1.639V]和[1.696V]。本特性的默认值为[Auto]。

VTT Voltage(VTT 电压)

使用此项选择VTT电压。配置选项包括:[Auto],[1.20V],[1.25V], [1.30V],[1.35V],[1.40V],[1.45V],[1.50V]和[1.55V]。本特性的 默认值为[Auto]。

GTLREF Voltage(GTLREF 电压)

使用此项选择VTT电压。配置选项包括:[Auto],[0.67 x Vtt], [0.65 x Vtt],[0.63 x Vtt]和[0.615 x Vtt]。本特性的默认值为 [Auto]。

Intelligent Energy Saver(智能节能器)

智能节能器是项革新技术, 带来极佳的节能效果。默认值为 [Disabled](关闭)。配置选项有[Enabled](开启)和[Disabled](关 闭)。若您想开启此功能,请将此项设为[Enabled](开启)。除了BIOS 设定之外,您也可以选择使用我们的智能节能器工具开启此功能。

14 –

| Auvanceu                                                                                                    |                                                                                                    |                                                                                                    |
|----------------------------------------------------------------------------------------------------|----------------------------------------------------------------------------------------------------|----------------------------------------------------------------------------------------------------|
| ACPI Configuration                                                                                                    |                                                                                                    | Select auto-detect or                                                                                                    |
| Suspend To RAM<br>Repost Video on STR Resume<br>Check Ready Bit<br>Restore on AC/Power Loss<br>Ring-In Power On<br>PCI Devices Power On<br>PS/2 Keyboard Power On<br>RTC Alarm Power On<br>ACPI HPET Table | [Auto]<br>[No]<br>[Enabled]<br>[Power Off]<br>[Disabled]<br>[Disabled]<br>[Disabled]<br>[Disabled] | Select Screen     1 Solice tite     Select Screen     11 Select item     +- Change Option     F1 General Help     F9 Load Defaults     F10 Save and Exit     FSC E-sit |

### 4.3 ACPI Configuration (ACPI 电源管理设置)

Suspend to RAM(挂起到内存)

使用此项选择是否自动探测或者关闭"挂起到内存"的功能。选择 [Auto](自动)将打开此功能,这需要操作系统的支持。如果选择 [Disabled](不可用),那麽"Repost Video on STR Resume"(显示 器休眠唤醒)功能会被隐藏.

## Repost Video on STR Resume (显示器休眠唤醒)

此功能允许您在显示器休眠后唤醒恢复到桌面。

Check Ready Bit (检查位宽支持) 使用此项打开或者关闭 Check Ready Bit (检查位宽支持)功能。

Restore on AC/Power Loss (交流电断电恢复) 使用此项设置交流电意外断电之后的电源状态。如果选择[Power Off](关

闭电源),当电力恢复供应时,交流电保持关机状态。如果选择 [Power On](打开电源),当电力恢复供应时,交流电重新启用并且 系统开始启动。

Ring-In Power On (来电铃声开机)

使用此项打开或者关闭来电铃声信号开启软关机模式的系统。 PCI Devices Power On (PCI设备开机)

使用此项打开或者关闭PCI设备开启软关机模式的系统。

PS/2 Keyboard Power On (PS/2 键盘开机) 使用此项打开或者关闭 PS/2 键盘开启软关机模式的系统。

RTC Alarm Power On (定时开机)

使用此项打开或者关闭定时(RTC, Real Time Clock)开机。

ACPI HPET Table (ACPI 高精度事件定时器列表)

使用此项打开或者关闭ACPI高精度事件定时器列表。默认值为 [Disabled]。若您计画让此主板通过Windows Vista™标徽认证,请将此 项设为[Enabled]。

| IDE Configuration                                                                   |                                                                                                  | Set [Compatible]                                                                                                    |
|-------------------------------------------------------------------------------------|--------------------------------------------------------------------------------------------------|----------------------------------------------------------------------------------------------------|
| ATA/IDE Configuration<br>SATAIL 1<br>SATAIL 2<br>SATAIL 3<br>SATAIL 4<br>DEL Master | [Enhanced]<br>[Hard Disk]<br>[Not Detected]<br>[Not Detected]<br>[Not Detected]<br>[ATAPI CDROM] | (MS-DOS, Win NT)<br>device is used.<br>Set [Enhanced]<br>when Native OS<br>(Win2000/XP)<br>is used.                         |
| FIDET Stave                                                                         | [Not Detected]                                                                                   | Select Screen<br>14 Select Item<br>+- Change Option<br>F1 General Help<br>F9 Load Defaults<br>F10 Save and Exit<br>FSC Exit |

### 4.4 IDE Configuration (IDE 设置)

ATA/IDE Configuration (ATA/IDE 配置)

当您安装旧版操作系统(Windows NT)时,请选择[Compatible](兼容)。 如果您安装的是主流操作系统(Windows 2000 / XP / Vista),请选 择[Enhanced](增强)。

#### 当选择[Compatible](兼容)时:

Combined Option (组合选项)

此项允许您在[SATA 1, SATA 2, SATA 3, SATA 4],[SATA 1, SATA 3, IDE 1],[IDE 1, SATA 2, SATA 4]和[PATA On1y]之间选择。如 果将它设置为[SATA 1, SATA 2, SATA 4]和[PATA On1y]之间选择。如 界将它设置为[SATA 1, SATA 3, IDE 1],那么SATAII\_2和SATAII\_4 将不能使用。同样地,如果将它设为[IDE 1, SATA 2, SATA 4],那么 SATAII\_1和SATAII\_3将不能使用。如果将它设为[PATA On1y],那么 所有的SATAII将不能使用,仅IDE可用。

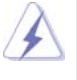

因为在旧版操作系统(Windows NT)下, Intel<sup>®</sup> ICH7 南桥仅支持四个 IDE 驱动器,当安装的驱动器使用了旧版操作系统,您要选择[SATA 1, SATA 2, SATA 3, SATA 4],[SATA 1, SATA 3, IDE 1]或者[IDE 1, SATA 2, SATA 4]其中的一项。

|    | [SATA 1, SATA 2,   | [SATA 1, SATA 3, | [IDE 1, SATA 2, |
|----|--------------------|------------------|-----------------|
|    | SATA 3, SATA 4]    | IDE 1]           | SATA 4]         |
| 主盘 | SATAII 1, SATAII 2 | SATAII 1         | SATAII 2        |
| 从盘 | SATAII 3, SATAII 4 | SATAII 3         | SATAII 4        |

IDE Device Configuration (IDE 驱动器设置)

您可以设定指定的驱动器的 I D E 配置。在下面的说明里,我们将以 "Primary IDE Master"(第一 IDE 主盘)作为例子。

| Advanced                                                                                                    |                                                                                                    |                                                                                                    |
|----------------------------------------------------------------------------------------------------|----------------------------------------------------------------------------------------------------|----------------------------------------------------------------------------------------------------|
| Primary IDE Master                                                                                                    |                                                                                                    | Select the type                                                                                                    |
| Device<br>Vendor<br>Size<br>LBA Mode<br>Block Mode<br>PIO Mode<br>Async DMA<br>Ultra DMA<br>S.M.A.R.T.                   | :Hard Disk<br>:ST340014A<br>:40.0 GB<br>:Supported<br>:1658ectors<br>:4<br>:MutiWord DMA-2<br>:Ultra DMA-5<br>:Supported | to the system.                                                                                                    |
| Type<br>LBA/Large Mode<br>Block (Multi-Sector Transfer)<br>PIO Mode<br>DMA Mode<br>S. M. A. R. T.<br>32Bit Data Transfer | Auto]<br> Auto]<br> Auto]<br> Auto]<br> Auto]<br> Disabled]<br> Enabled]                                                 | Select Screen<br>†4 Select Item<br>+- Change Option<br>F1 General Help<br>F9 Load Defaults<br>F10 Save and Exit<br>ESC Exit |

#### TYPE(类型)

```
使用这个选项设定您所指定的 I D E 驱动器的类型。设定值有: [Not Installed], [Auto], [CD/DVD]和[ARMD]。
[Not Installed](未安装):
选择[Not Installed]中止 IDE 驱动器的使用。
[Auto](自动):
选择[Auto]自动检测硬盘驱动器。
进入 BIOS 选择硬盘信息之后,使用磁盘工具,例如 FDISK,分区格式化新的 IDE 硬盘驱动器。您要在硬盘上写或读数据,这是必须做的。确保第一IDE 硬盘驱动器的设置分区是激活的。
```

```
[CD/DVD]:
    此项使用 IDE CD/DVD 光驱。
  [ARMD]:
    此项使用 IDE ARMD(ATAPI Removable Media Device, 抽取式多
    媒体驱动器),例如 MO。
LBA/Large Mode (LBA/Large 模式)
  在 DOS 和 Windows 下,使用此项选择 LBA/Large 模式支持大于 512MB 的
  硬盘;对于 Netware 和 UNIX 用户,选择 [Disabled] 关闭 LBA/Large 模
  式。
Block (Multi-Sector Transfer)(区块,多扇区传输)
  此项默认值是[Auto]。如果这个功能被激活,它将通过在每个传输周期读
  或写更多数据来提高硬盘的性能。
PIO Mode (PIO 模式)
  使用此项设定PIO模式,通过最优化硬盘速度提高硬盘性能。
DMA Mode (DMA 模式)
  DMA 功能允许改良与之兼容的 IDE 驱动器的传输速率和数据完整性。
```

#### S.M.A.R.T.(自我监视、分析和报告技术)

使用此项打开或者关闭S.M.A.R.T. (Self-Monitoring, Analysis, and Reporting Technology) 功能。设定值有: [Disabled], [Auto], [Enabled]。

32-Bit Data Transfer (32 位数据传输) 使用此项打开 32 位存取最大化 IDE 硬盘数据传输速率。

### 4.5 PCIPnP Configuration (PCI即插即用设置)

| BIOS SETUP UTILITY                                    |                                                |
|-------------------------------------------------------|------------------------------------------------|
| Advanced                                              |                                                |
| Advanced PCI/PnP Settings                             | Value in units of PCI<br>clocks for PCI device |
| PCI Latency Timer [32]<br>PCI IDE BusMaster [Enabled] | latency timer<br>register.                     |
|                                                       |                                                |
|                                                       |                                                |
|                                                       | Select Screen                                  |
|                                                       | ++ Change Option                               |
|                                                       | F1 General Help                                |
|                                                       | F9 Load Defaults                               |
|                                                       | ESC Exit                                       |
|                                                       |                                                |
| x02.54(C) Converget 1085.2005 American                | Mogotrondo Ino                                 |

- PCI Latency Timer (PCI 延迟计时器) 默认值是 32。推荐保留默认值,除非安装的 PCI 扩充卡规格需要其他的 设置。
- PCI IDE BusMaster

   使用此项打开或者关闭 PCI IDE BusMaster 功能。

#### 4.6 Floppy Configuration (软驱设置)

在这个选项里,您可以设置软驱的类型。

| Ad                         | BIOS SETUP UTILIT       | Y                                                                                                    |
|----------------------------|-------------------------|----------------------------------------------------------------------------------------------------|
| Floppy Configu<br>Floppy A | ration<br>[1.44 MB 3½"] | <ul> <li>Select the type of<br/>floppy drive<br/>connected to the<br/>system.</li> </ul>                                 |
|                            |                         | Select Screen<br>11 Select Item<br>Change Option<br>F1 General Help<br>F9 Load Defaults<br>F10 Save and Exit<br>ESC Exit |

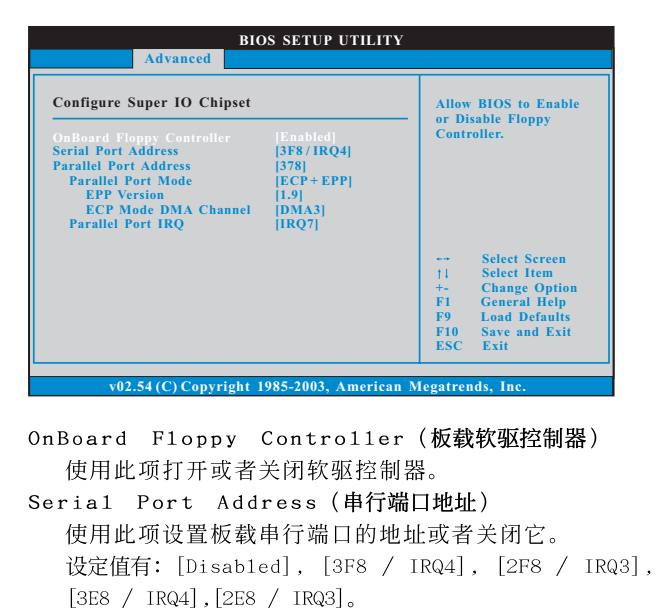

Parallel Port Address (并行端口地址)

### 4.7 Super IO Configuration (高级输入输出设置)

使用此项设置板载并行端口的地址或者关闭它。
设定值有: [Disabled], [378]和[278]。
Parallel Port Mode (并行端口模式)
使用此项设置并行端口的运行模式。默认值是 [ECP+EPP]。如果这个选项设定为 [ECP+EPP],它将在以下项目 (EPP Version)显示 EPP 的版本。设定值有: [Normal], [Bi-Directional]和 [ECP+EPP]。
EPP Version (EPP 版本)
使用此项设置 EPP 的版本。设定值有: [1.9]和[1.7]。
ECP Mode DMA Channel (ECP 模式 DMA 通道)
使用此项设置 ECP 模式 DMA 通道。设定值有: [DMA0], [DMA1]和 [DMA3]。
Parallel Port IRQ (并行端口中断请求)

使用此项设置并行端口的中断请求。设定值有: [IRQ5]和[IRQ7]。

| Advanced                                                | BIOS SETUP UTILITY                  |                                                                                                    |  |
|---------------------------------------------------------|-------------------------------------|----------------------------------------------------------------------------------------------------|--|
| USB Configuration                                       |                                     | To enable or disable                                                                                                    |  |
| USB Controller<br>USB 2.0 Support<br>Legacy USB Support | [Enabled]<br>[Enabled]<br>[Enabled] | controllers.                                                                                                    |  |
|                                                         |                                     | Select Screen<br>†1 Select Item<br>+- Change Option<br>F1 General Help<br>F9 Load Defaults<br>F10 Save and Exit<br>ESC Exit |  |
| x02.54(C) Copyrig                                       | aht 1985-2005 American N            | legatrends Inc                                                                                                    |  |

USB Controller (USB 控制器)

### 4.8 USB Configuration (USB设置)

使用此项打开或者关闭 USB 控制器的应用。 USB 2.0 Support (USB 2.0支持) 使用此项打开或者关闭 USB 2.0 的支持。若您将此项设为[Disabled] (关闭),USB 2.0 接头(USB8\_9)的功能将会被关闭。 Legacy USB Support (旧版 USB 支持) 使用此项选择保留对原有 U S B 设备的支持。此项包含四个设置项: [Enabled](启用),[Auto](自动),[Disabled](关闭)和[BIOS Setup Only](仅在BIOS设置里支持)。默认设置为[Enabled](启用)。请查 阅下面的内容了解这四个设置项的详细资料: [Enabled](启用) - 启用对原有 USB 的支持。 [Auto](自动) - 如果 USB 设备已连接,将启用对原有 USB 的支持。 [Disabled](关闭) - 当您选择[Disabled](关闭)时,在较老版本的 操作系统里或 BIOS 设置里, USB 设备将无法使用。如果您的系统存在 USB 兼容性问题,推荐选择[Disabled](关闭)进入操作系统。 [BIOS Setup Only] (仅在 BIOS 设置里支持) - USB 设备仅在 BIOS 设置里 和Windows/Linux 操作系统可以使用。

## Hardware Health Event Monitoring Screen (硬件状态监视界面)

在此项里,它允许您监视系统的硬件状态,包括一些参数,如CPU温度,主板温度,CPU风扇速度,机箱风扇速度,以及临界电压等等。

| BIOS SETUP UTILITY               |                            |                                                                                                    |                                                                                                    |  |  |  |
|----------------------------------|----------------------------|----------------------------------------------------------------------------------------------------|----------------------------------------------------------------------------------------------------|--|--|--|
| dvanced                          | H/W Monitor                | Boot                                                                                                    | Security Exit                                                                                                    |  |  |  |
| Hardware Health Event Monitoring |                            |                                                                                                    | Enable/Disable<br>CPU Quiet Fan                                                                                                    |  |  |  |
|                                  | : 37°C/98°F<br>: 31°C/87°F |                                                                                                    | Function.                                                                                                    |  |  |  |
|                                  | : 3400 RPM<br>: N/A        |                                                                                                    |                                                                                                    |  |  |  |
|                                  | : 1.629V<br>: 3.306V       |                                                                                                    |                                                                                                    |  |  |  |
|                                  | : 5.067V<br>: 11.890V      |                                                                                                    | +→ Select Screen     ↑↓ Select Item     F1 Concert Help                                                                                                    |  |  |  |
|                                  |                            |                                                                                                    | F1 General Help<br>F9 Load Defaults<br>F10 Save and Exit<br>ESC Exit                                                                                                    |  |  |  |
|                                  | B<br>dvanced               | BIOS SETUP UT<br>dvanced H/W Monitor<br>Svent Monitoring<br>: 37°C/98°F<br>: 31°C/87°F<br>: 3400 RPM<br>: N/A<br>: 1.629V<br>: 3.306V<br>: 5.067V<br>: 11.890V<br>[Disabled] | BIOS SETUP UTILITY           dvanced         H/W Monitor         Boot           Svent Monitoring         ::         37°C/98°F         :         31°C/87°F           ::         31°C/87°F         :         3400 RPM         :         N/A           ::         1.629V         :         3.306V         :         5.067V         :         11.890V           [Disabled]         [Disabled]         [Disabled]         [Disabled]         [Disabled]         [Disabled] |  |  |  |

#### CPU Quiet Fan (CPU 静音风扇)

本项允许您决定 CPU 风扇的温度。如果您将这个选项设置为[Disabled], CPU 风扇将以全速运行。如果您将这个选项设置为[Enabled],您将会发现"Target CPU Temperature"(目标CPU 温度)和"Target Fan Speed" (目标风扇速度)这两个选项,并允许您调节它们。默认值为[Disabled]。 您仅能在安裝 4-pin CPU 风扇时开启此项功能。

```
Target CPU Temperature (目标 CPU 温度)
目标温度将介于 45°C/113°F和 65°C/149°F之间。默认值为
[50°C/122°F]。
```

Target Fan Speed (目标风扇速度) 您可以使用这个选项设置目标风扇速度。您可以根据您所选择的目标 CPU 温度去调节目标风扇速度。配置选项包括: [Level 1], [Level 2], [Level 3], [Level 4], [Level 5], [Level 6], [Level 7], [Level 8]和 [Level 9]。

## 6. Boot Screen (启动界面)

在此项里, 它会显示系统里可用的驱动器, 供您配置启动项和启动优先次序。

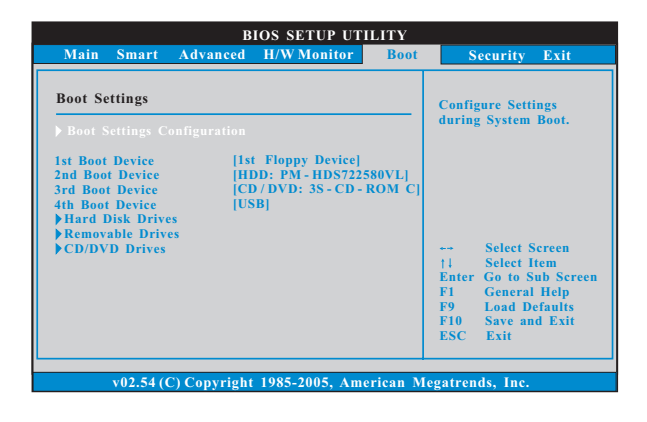

#### 6.1 Boot Settings Configuration (启动项设置)

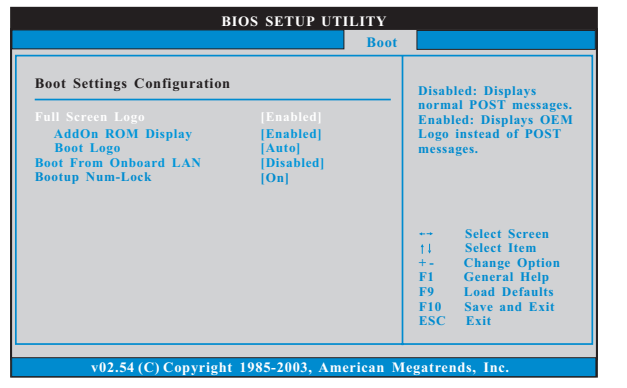

Full Screen Logo(全屏标识)

使用此项启用或禁用 OEM 标识。默认设置为 [Enabled] (启用)。

AddOn ROM Display(附件软件显示)

使用此项调节附件软件显示。如果您开启OEM标识选项,但您想在开机时看见附件软件信息,请将此项设为[Enabled](启用)。设定值有: [Enabled](启用)和[Disabled](关闭)。这个选项默认的参数是 [Enabled](启用)。

#### Boot Logo(启动标识)

使用此项调节启动时的标识。此项仅在您开启附件软件选项时出现。设定值有:[Auto](自动),[S series](S系列),[Scenery](风景)和[ASRock]。这个选项默认的参数是[Auto](自动)。目前[Auto](自动)选项设置在飞机。

22

Boot From Onboard LAN (网路启动) 使用此项打开或者关闭网路启动功能。
Boot Up Num-Lock (启动后的数字锁定键状态) 如果此项设置为[On](打开),它将在系统启动后自动激活数字锁定 键(Numeric Lock)功能。

## 7. Security Screen (安全界面)

在此项里,您可以设置或者改变系统管理员/用户口令。您也可以清除用户口令。

| BIOS SETUP UTILITY                                                   |                                                                                                    |                                                                                    |  |  |  |  |  |
|----------------------------------------------------------------------|----------------------------------------------------------------------------------------------------|------------------------------------------------------------------------------------|--|--|--|--|--|
| Main Smart Advanced H/W Monitor Boot                                 | Security                                                                                                    | Exit                                                                               |  |  |  |  |  |
| Security Settings                                                    | Install or Change the password.                                                                                                    |                                                                                    |  |  |  |  |  |
| Supervisor Password : Not Installed<br>User Password : Not Installed |                                                                                                    |                                                                                    |  |  |  |  |  |
| Change Supervisor Password<br>Change User Password                   |                                                                                                    |                                                                                    |  |  |  |  |  |
|                                                                      | <ul> <li>↔ Sel</li> <li>↑↓ Sel</li> <li>Enter Ch</li> <li>F1 Ge</li> <li>F9 Lo</li> <li>F10 Sa<sup>+</sup></li> <li>ESC Ex</li> </ul> | lect Screen<br>lect Item<br>ange<br>neral Help<br>ad Defaults<br>ve and Exit<br>it |  |  |  |  |  |
| v02.54(C) Convright 1985.2005 Amorican A                             | logotronde                                                                                                    | Inc                                                                                |  |  |  |  |  |

8. Exit Screen (退出界面)

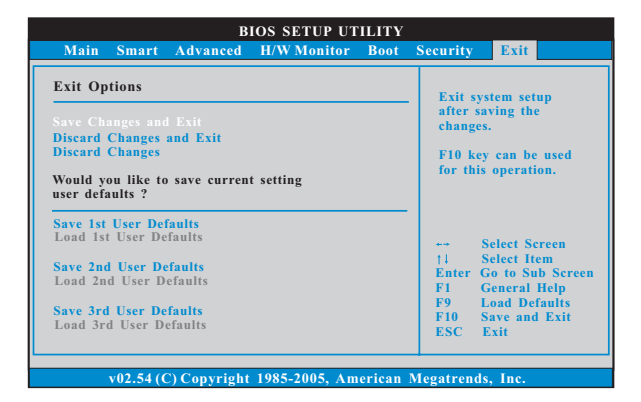

Save Changes and Exit (保存更改并退出) 当您选择此项,它将弹出以下信息: "Save configuration changes and exit setup?"(保存配置更改并退出设置吗?)选择[OK]保存 更改并退出BIOS设置程序。

Discard Changes and Exit (放弃更改并退出) 当您选择此项,它将弹出以下信息: "Discard changes and exit setup?"(放弃更改并退出设置吗?)选择[OK]退出BIOS设置程序, 不保存任何更改。
Discard Changes(放弃更改)

当您选择此项,它将弹出以下信息: "Discard changes?" (放弃 更改吗?)选择[OK]放弃所有更改。

Would you like to save current setting user defaults?

在此项,您可以根据您的需求载入并储存三个使用者默认 BIOS 值。